# TRACK TIK SHIFT APP Shift Clock

### **ELECTRONIC TIMEKEEPING**

After logging into the SHIFT app, navigate to the "Shift Clock" tab to clock in and out for your shift.

The clock icon labeled "2" in the image below represents the "Shift Clock" tab. Click the icon to open the tab and view details about your next shift.

| TRACK                   | Your next shift starts in 23 hours                          |
|-------------------------|-------------------------------------------------------------|
| LD MOBILE GUARD         | 별 Tuesday, December 26 8:30 AM - 6:                         |
| Availability            | (     Armed Guard                                           |
| Account Credentials     | SITE LOCATION ADDRESS                                       |
|                         | Get Directions                                              |
| Sign Out                | ☐ 15 min at 9 AM                                            |
|                         | <ul> <li>30 min at 12 PM</li> <li>30 min at 3 PM</li> </ul> |
| V 1.0 Terms of Services | Shift Details                                               |
|                         |                                                             |

## **CLOCKING IN**

You can clock in for your shift once you arrive at your assigned work location.

Do not clock in more than 5 minutes before your assigned shift.

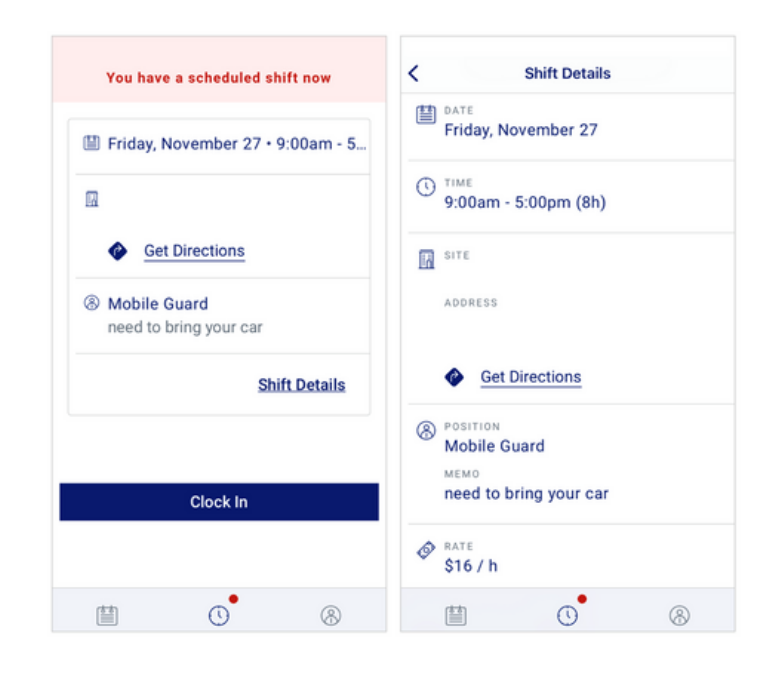

# **CLOCKING OUT**

To clock out:

- 1. From the Shift Clock screen, select the Clock Out button (available only if you are clocked in).
- 2. In the confirmation popup, select End Shift to confirm.
- 3. A success message will appear if the clock-out process is completed successfully.

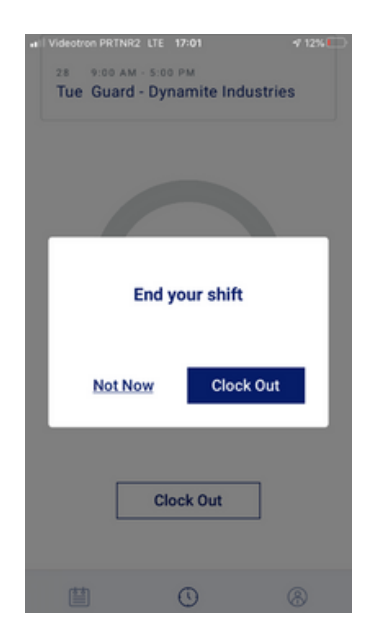

#### **NEED HELP?**

Have Questions? Something Not Look Right? Please contact your Supervisor or HR Manager

#### Trouble Logging In? Paragon IT Help Desk ParagonITHelpDesk@parasys.com

Please note the Help Desk is open Mon-Fri 8am - 5 pm Eastern